### MEV de Retenciones, modificación mes 05/21. Vigencia RG 4523/19 -4677 AFIP SIRE-IVA

La Dirección de Tesorería General de la Secretaría de Gestión Institucional informa que mediante la Resolución General de AFIP n° 4523/19 se incorporan los regímenes de retención y/o percepción del **Impuesto al Valor Agregado (IVA)** al Sistema Integral de Retenciones Electrónicas "SIRE", respecto de las **retenciones y/o percepciones que se efectúen a partir del 01/05/2021**, reemplazando desde dicha fecha al programa aplicativo denominado "SICORE - Sistema de Control de Retenciones".

En una primera etapa, a partir del 1° de marzo de 2015, este cambio abarcó el régimen de retención de **SEGURIDAD SOCIAL** y de **GANANCIAS DE BENEFICIARIOS DEL EXTERIOR.** 

En esta segunda etapa se incorporará el régimen de retenciones de <u>IVA</u> y en un futuro las de <u>GANANCIAS</u>.

#### MEV de Retenciones: Nueva Funcionalidad

A los efectos de dar cumplimiento esta nueva obligación impositiva, la Dirección General de Tecnología e Informática de la SGI, ha desarrollado una nueva funcionalidad en la "<u>MEV de Retenciones</u>", que permite la generación y rendición de las constancias de <u>retención de IVA</u>, siendo similar a la que se viene utilizando para las <u>retenciones de Seguridad Social (SUSS)</u>.

Por ello, a partir del mes de <u>MAYO-2021</u>, en la "<u>MEV de Retenciones</u>" se visualizarán los impuestos en forma individual de la siguiente manera:

- 1. Ganancias
- 2. Beneficiarios del Exterior
- 3. IIBB
- 4. SUSS
- 5. IVA

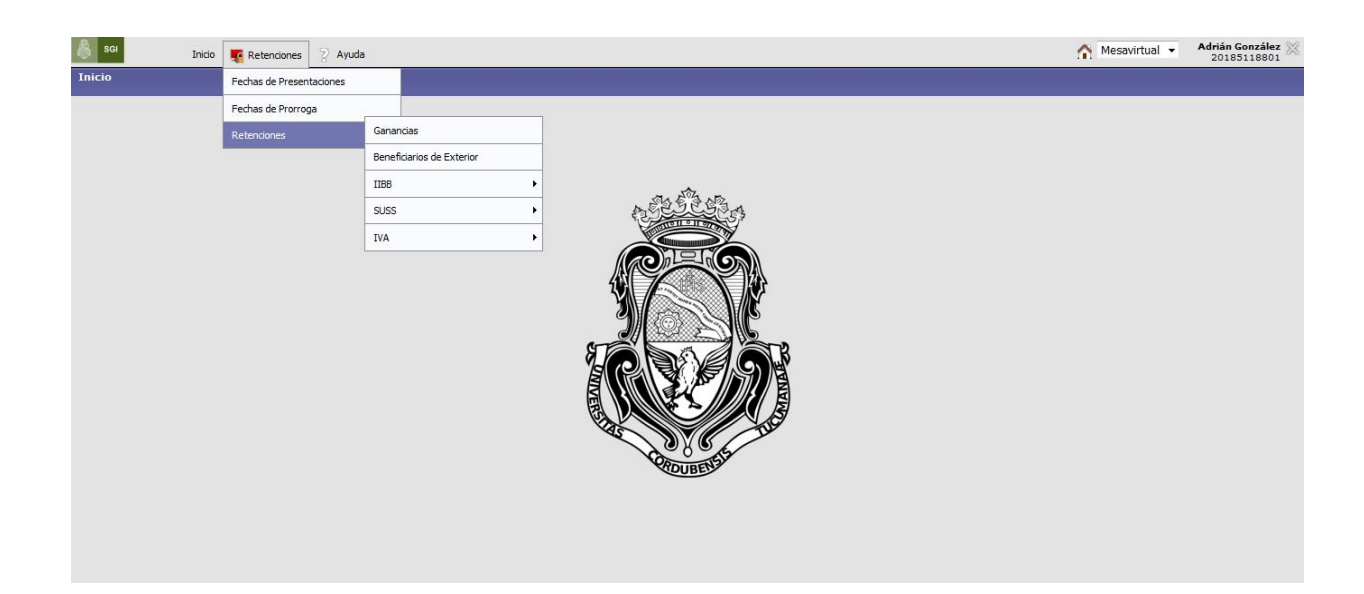

1-Ganancias: por ahora, no hay cambios, continuando como es habitual la generación y la rendición de retenciones. La emisión de la constancia de retención se realiza utilizando el sistema SICORE. Luego para la rendición a Tesorería General de la SGI, se carga en la MEV, el importe total de las retenciones de ganancias, el resumen de las mismas en formato .pdf, el archivo .zip exportado del SICORE y el comprobante del depósito efectuado en la Cta. Cte. 19032/81.

| \delta SGI Inicio 🌉 Retenciones 🎖 Ayuda |                                                                                                    | Mesavirtual - Adrián González Adrián 20185118801 |
|-----------------------------------------|----------------------------------------------------------------------------------------------------|--------------------------------------------------|
| Ganancias                               |                                                                                                    |                                                  |
|                                         | Subir Canancias al Servidor         Dependencia: (*)       22000 - Secretaria de Gestion Institucional ~         El tamaño máximo de los archivos que se pueden subir es de a 100Mb         Estado:       Sin Revisar         Periodo: (*)       12 / 2019 - 1era Quincena ~         Resumen Ganancias         Archivo PDF:       Examinar | E                                                |
|                                         | Retenciones         Archivo ZIP: (*)         Examinar         042019-1eraQuin-10-sicore.zip         Total: (*)         2.000                                                                                                    |                                                  |

2-**Beneficiarios del Exterior**: en esta pestaña se deberá informar el importe y el archivo en formato **pdf** del certificado de retención que se les envió por mail una vez realizada la presentación ante AFIP, (en caso de que sean varios certificados deberán confeccionar un listado y subirlo en formato pdf) y el comprobante del depósito efectuado en la Cta. Cte. 19032/81.

|                         |             |         | _ |                                      |                                               |   | - | _             |                               |
|-------------------------|-------------|---------|---|--------------------------------------|-----------------------------------------------|---|---|---------------|-------------------------------|
| 💩 sai Inicio            | Retenciones | 2 Ayuda |   |                                      |                                               |   |   | Mesavirtual 👻 | Adrián González 🔀 20185118801 |
| Beneficiarios de Exteri | or          |         |   |                                      |                                               |   |   |               |                               |
|                         |             |         |   |                                      |                                               | _ |   |               |                               |
|                         |             |         |   | Subir Beneficiario del Ex            | terior al Servidor                            |   |   |               |                               |
|                         |             |         |   | Dependencia: (*)                     | 22000 - Secretaria de Gestion Institucional 👻 |   |   |               |                               |
|                         |             |         |   | El tamaño máximo de lo               | s archivos que se pueden subir es de a 100Mb  |   |   |               |                               |
|                         |             |         |   | Estado:                              | Sin Revisar                                   |   |   |               |                               |
|                         |             |         |   | Periodo: (*)                         | 12 / 2019 - 1era Quincena 💌                   |   |   |               |                               |
|                         |             |         |   | Resumen Benef. del E<br>Archivo PDF: | xt,<br>Examinar 11 46000D0664.PDF             |   |   |               |                               |
|                         |             |         |   | Retenciones<br>Total: (*)            | 5.400                                         |   |   |               |                               |
|                         |             |         |   |                                      | Agregar Cancelar                              |   |   |               |                               |

Recordar: para la confección de éstas retenciones deben enviar previamente por mail a <u>tesoreria@gestion.unc.edu.ar</u> solicitando la generación de las constancias incluyendo los siguientes datos:

- 1) Cálculo de la retención (monto total por alícuota)
- 2) Monto total del comprobante que origina retención
- 3) Monto de la retención
- 4) Número y Fecha del comprobante que origina la retención (recibo, OP, etc)
- 5) Apellido y Nombre del retenido
- 6) Domicilio actual del retenido

- 7) País de residencia del retenido
- 8) Lugar y fecha de nacimiento
- 9) Número de pasaporte o Clave de Identificación en el País de Residencia (NIF)

3-IIBB: Continúa igual en la generación y rendición de retenciones.

4-SUSS: Continúa igual en la generación y rendición de retenciones.

5-IVA: la carga será similar a la de las retenciones de SUSS, encontrando en la solapa IVA las siguientes tres opciones:

- A) F2005 (certificado provisorio)
- B) Iva
- C) Certificado válidos

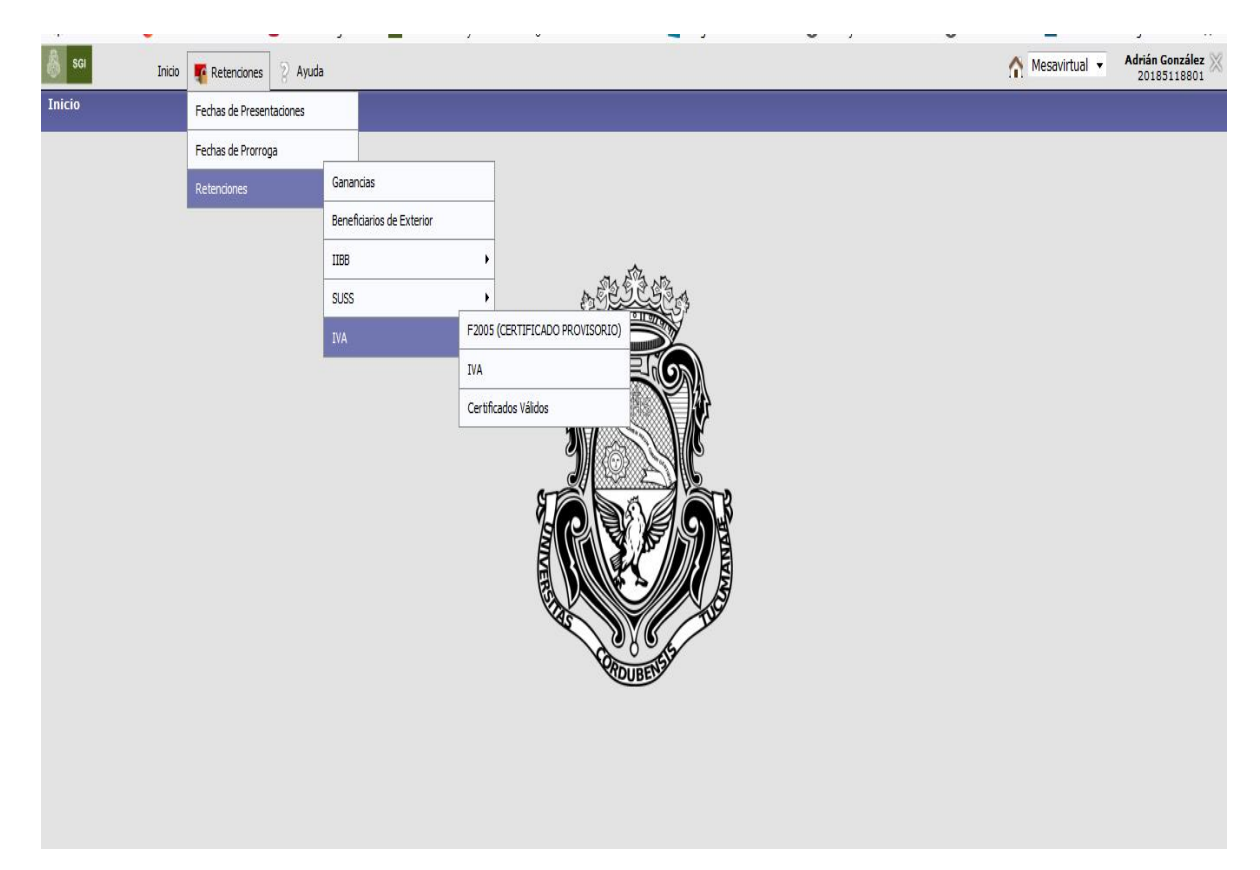

**<u>A</u>)-F2005 (CERTIFICADO PROVISORIO):</u> donde se cargarán los datos para confeccionar el comprobante de retención. Desde aquí también se generará el archivo en formato .<b>txt** y el listado en formato .**pdf** que posteriormente se deben subir en la solapa **B)IVA**.

Tener en cuenta que los regímenes de IVA utilizados por la UNC son los siguientes:

- Régimen 212- Otras locaciones de obras y locaciones o prestaciones de servicios.

- Régimen 214 -Compraventa de cosas muebles y locaciones.

-Régimen 280-Pago de Honorarios Profesionales.

-Régimen 777- Régimen de Retención a Sujetos adheridos al Régimen Simplificado para Pequeños Contribuyentes.

**∐** <u>G</u>uardar <u>V</u>olver

| PROME (CENTIFICAMO PROVINSION)                                                                                                    | 💩 sci Inicio 💽 Retenciones     | 2 Ayuda                        |                                                    |                                     |                                     | Mesavirtual - Adrián González<br>20185118801 |
|----------------------------------------------------------------------------------------------------|--------------------------------|--------------------------------|----------------------------------------------------|-------------------------------------|-------------------------------------|----------------------------------------------|
| Interest Restored Control Control C                                                                                                    | F2005 (CERTIFICADO PROVISORIO) |                                |                                                    |                                     |                                     |                                              |
| <pre>     Control to the state of the state of the state</pre>                                                                                                    |                                |                                | ent.                                               |                                     |                                     |                                              |
| Image: President (*)       Image: President (*)         Image: President (*)       Image: President (*)         Image: Presid                                                                                                    |                                |                                | Filtrar por:<br>Columna Condici                    | ón Valor                            |                                     |                                              |
| <pre>VT Face/face<br/># che fac//face/face/face/face/face/face/face/</pre>                                                                                                    |                                | -                              | Dependencia: (*)                                   | 22000 - Secretaria de Gestion Ins   | stitucional 🔻                       |                                              |
| I for the expression of central protocols of central protocols of cen                                                                                                    |                                |                                | CUIT Retenido:                                     |                                     | Ē                                   |                                              |
| <pre>reb #c./mc. hats:                                      </pre>                                                                                                    |                                |                                | Fecha Ret./Perc. desde:                            |                                     | Ē                                   |                                              |
| Investe Reserved.       Investe Reserved.       Investe Reserved.   <                                                                                                    |                                |                                | Fecha Ret./Perc. hasta:                            |                                     | Ē                                   |                                              |
| <pre>beck Comprehense:<br/>tech Comprehense:<br/>tech Comprehense:</pre>                                                                                                    |                                |                                | Importe Retención:                                 |                                     | Ē                                   |                                              |
| <pre>tech a Comprehense: '' '' '' '''''''''''''''''''''''''''</pre>                                                                                                    |                                |                                | Nro. Comprobante:                                  |                                     | Ī                                   |                                              |
| <pre># Charles compresente: I I I I I I I I I I I I I I I I I I I</pre>                                                                                                    |                                |                                | Fecha Comp. Desde:                                 |                                     | Ē                                   |                                              |
| In the second second                                                                                                    |                                |                                | Fecha Comp. Hasta:                                 |                                     | Ī                                   |                                              |
| Scrube aquí para buscar          Image: Social Scrube aquí para buscar                                                                                                    |                                |                                | Importe Comprobante:                               |                                     | Ĩ                                   |                                              |
| Image: filto:       Image: filto:         Image: filto:       Image: filto:         Image: filto:                                                                                                    |                                |                                | Generado: (*)                                      | 🛇 Sí 🖲 No                           |                                     |                                              |
| Image: Registry Registry R                                                                                                    |                                |                                | Agregar filtro                                     | -                                   | ltrar 🗎 🛓 Limpiar                   |                                              |
| Image: Bogding General Tut         Image: Bogding General Tut         Image: Bogding General Strategeneral General Strategeneral General Strategeneral General Strategeneral General Strategeneral General Strategeneral General Strategeneral General Strategeneral General Strategeneral General Strategeneral General General Strategeneral General Genera                                                                                                    |                                | Ĩ                              | F2005                                              |                                     |                                     |                                              |
| Image: Second and Second and Second                                                                                                    |                                |                                | No hay datos cargado                               | 5                                   |                                     |                                              |
| [dit + thr + A]<br>Ficha 8 (Comprobants (* 7)<br>Trapuestos (* ) RETENCIONES VA ×<br>Regiment (*) Statemation/Ferergatus prestarden<br>Trapuestos (*) RETENCIONES VA ×<br>Regiment (*) Statemation/Ferergatus prestardenes de servicios<br>Trapuestos (*) Pago de homorarios Protesionales<br>Regiment de Retencion a Supieros adheridos al Régimen Simplificado para Pequeños Contribuyentes<br>Centificado Original<br>© M © M © M © M © M © M © M © M © M © M                                                                                                    |                                |                                | Agregar Registro                                   |                                     |                                     |                                              |
| Status de la fatencian/ Vercepcion practicada     Impuestor (*)     Refinemo (*)     Refinemo (*)                                                                                                    |                                | l Fecha de Comprobanter        | (*)                                                |                                     |                                     |                                              |
| Impresto: (*)       RETENCIONES IVA ~         Régimen: (*)      Sin Seleccionar         Fecha Ret./Perc: (*)       -Sin Seleccionar         Bace de Cátulo: (*)       Otras locaciones o prestaciones de servicios         Comprisenta de cosa muebles y locaciones       Pago de honorarios Profesionales         Pago de honorarios Profesionales       Régimen de Retención a Sujetos adheridos al Régimen Simplificado para Pequeños Contribuyentes         Contribue aquí para buscar       Imperte Ret./Perc: (*)       Régime de Getados instructional viela de Getados instructional viela de Getados Instructional viela de Getados Instructional viela de Getados Instructional viela de Getados Instructional viela de Getados Instructional viela de Getados Instructional viela de Getados Instructional viela de Getados Retendo/Perceptide         Versión       0100       Dependencia (!)       30546670623         Denominacción       1001       Versión       1001         Diso de Sigieto Retendo/Perceptide       Goto Service SA       1001         Diso de Sigieto Retendo/Perceptide       1001       1001         Diso de Sigieto Retendo/Perceptide       1001       1001         Diso de Sigieto Retendo/Perceptide       1001       1001         Diso de Sigieto Retendo/Perceptide       1001       1001         Diso de Sigieto Retendo/Perceptide       10000       1001         Denominacción                                                                                                    |                                | Datos de la Retencion/I        | Percepcion practicada                              |                                     |                                     |                                              |
| Rigimen: (*)      Sin Seleccionar         Fecha Ret. /Parci. (*)       Otras locaciones o prestaciones de servicios         Base de Cálculo: (*)       Comproventa de costa muebles y locaciones         Pago de honorarias Profesionales       Regimen de Retención a Sujetos adheridos al Régimen Simplificado para Pequeños Contribuyentes         certificado Original       Regimen de Retención a Sujetos adheridos al Régimen Simplificado para Pequeños Contribuyentes         certificado Original       Regimen de Retención a Sujetos adheridos al Régimen Simplificado para Pequeños Contribuyentes         Importe Ret. / Parci. (*)       Regimen de Retención a Sujetos adheridos al Régimen Simplificado para Pequeños Contribuyentes         Importe Ret. / Parci. (*)       Regimen de Retención a Sujetos adheridos al Régimen Simplificado para Pequeños Contribuyentes         Importe Ret. / Parci. (*)       Regimen de Retención a Sujetos adheridos al Régimen Simplificado para Pequeños Contribuyentes         Importe Ret. / Parci. (*)       Regimen de Retención a Sujetos adheridos al Régimen Simplificado para Pequeños Contribuyentes         Importe Ret. / Parci. (*)       Regimen de Retención a Sujetos adheridos al Regimen Simplificado para Pequeños Contribuyentes         Importe Ret. / Parci. (*)       Regimen de Retención a Sujetos Retención a Sujetos Re                                                                                                    |                                | Impuesto: (*)                  | RETENCIONES IVA 🗸                                  |                                     |                                     |                                              |
| Fecha Ret./Perc.1 (*)       Orst Statuchini in Constructions op prestaciones de servicios<br>Compraventa de cosas muebles y locaciones de servicios<br>Compraventa de cosas muebles y locaciones<br>Pagienen de Retención a Sujetos adheridos al Régimen Simplificado para Pequeños Contribuyentes         Importe Ret./Perc.1 (*)       Pagi de honoraios Profesionales<br>Regimen de Retención a Sujetos adheridos al Régimen Simplificado para Pequeños Contribuyentes         Importe Ret./Perc.1 (*)       Pagi de honoraios Profesionales<br>Regimen de Retención a Sujetos adheridos al Régimen Simplificado para Pequeños Contribuyentes         Importe Ret./Perc.1 (*)       Pagi (*)       Pagi (*)       Pagi (*)       Pagi (*)       Pagi (*)         Importe Ret./Perc.1 (*)       Pagi (*)       Pagi (*)       Pagi (*)       Pagi (*)       Pagi (*)         Importe Ret./Perc.1 (*)       Pagi (*)       Pagi (*)       Pagi (*)       Pagi (*)       Pagi (*)       Pagi (*)         Importe Ret./Perc.1 (*)       Pagi (*)       Pagi (*)       Pagi (*)       Pagi (*)       Pagi (*)         Importe Ret./Perc.1 (*)       Pagie (*)       Pagi (*)       Pagie (*)       Pagie (*)       Pagie (*)         Importe Ret./Perc.1 (*)       Pagie (*)       Pagie (*)       Pagie (*)       Pagie (*)       Pagie (*)         Importe Ret./Perc.1 (*)       Pagie (*)       Pagie (*)       Pagie (*)       Pagie (*)       Pagie (*)         Importe                                                                                                    |                                | Régimen: (*)                   | Sin Seleccionar                                    |                                     |                                     | <u> </u>                                     |
| Base de Cátudo (*)<br>Importe Ret./Perc. (*)<br>Según de honorarios profesionales<br>Régimen de Retención a Sujetos adheridos al Régimen Simplificado para Pequeños Contribuyentes<br>Centificado Original<br>Centificado Original<br>Ce |                                | Fecha Ret./Perc.: (*)          | Otras locaciones de obras                          | y locaciones o prestaciones de serv | ricios                              |                                              |
| Importe Ret, //Perc.i (1)       Régimen de Retención a Sujetos adheridos al Régimen Simplificado para Pequeños Contribuyentes         Importe Ret, //Perc.i (2)       Importe Ret, //Perc.i (2)         Importe Ret, //Perc.i (2)       Importe Ret, //Perc.i (2)         Importe Ret, //Perc.i (2) <td></td> <td>Base de Cálculo: (*)</td> <td>Compraventa de cosas m<br/>Pago de honorarios Profe</td> <td>uebles y locaciones<br/>sionales</td> <td></td> <td></td>                                                                                                    |                                | Base de Cálculo: (*)           | Compraventa de cosas m<br>Pago de honorarios Profe | uebles y locaciones<br>sionales     |                                     |                                              |
| Contraction and a service of the service of the service of th                                                                                                    |                                | Importe Ret./Perc.: (*)        | Régimen de Retención a                             | Sujetos adheridos al Régimen Simpli | ificado para Pequeños Contribuyente | s                                            |
| Escribe aquí para buscar          Image: Contract of the service       Image: Contract of the service       Image: Contract of the service         Image: Contract of the service       Image: Contract of the service       Image: Contract of the service         Image: Contract of the service       Image: Contract of the service       Image: Contract of the service         Image: Contract of the service       Image: Contract of the service       Image: Contract of the service         Image: Contract of the service       Image: Contract of the service       Image: Contract of the service         Image: Contract of the service       Image: Contract of the service       Image: Contract of the service         Image: Contract of the service       Image: Contract of the service       Image: Contract of the service         Image: Contract of the service       Image: Contract of the service       Image: Contract of the service         Image: Contract of the service       Image: Contract of the service       Image: Contract of the service         Image: Contract of the service       Image: Contract of the service       Image: Contract of the service         Image: Contract of the service       Image: Contract of the service       Image: Contract of the service         Image: Contract of the service       Image: Contract of the service       Image: Contract of the service         Image: Contract of the service       Image: Contract of the service       Image:                                                                                                    |                                | Certificado Original           |                                                    |                                     | 📙 <u>G</u> uardar                   | Volver                                       |
| Subir F2003 al Servidor         Dependencia: (*)       46000 - Secretaria de Gestión Institucional v         CERTIFICADO PROVISORI DE RETENCIONES IVA         Versión:       0100         Datos del Agente de Retención/Perceptión         CUTT:       30546670623         Denominación:       UNIVERSIDAD NACIONAL DE CORDOBA         Datos del Sojeto Retenido/Perceptión       UNIVERSIDAD NACIONAL DE CORDOBA         Denominación:       GOOD SERVICE SA                                                                                                    |                                |                                |                                                    | 🔶 🐟 📰 🕅                             | <b>1</b> A                          | 09:34                                        |
| Suber F2005 al Servidor         Dependencia: (*)         460000 - Secretaria de Gestión Institucional v         CRNTIFICADO PROVISORIO DE RETENCIONES IVA         Verrión:       0.100         Datos del Agente de Retención/Percepción         CUTT:       305-66670623         Denominación:       UNIVERSIDAD NACIONAL DE CORDOBA         Datos del Sejeto Retenk/Percelado       CUTI: (*)         30714408107       Denominación:         Denominación:       GODO SERVICE SA                                                                                                    | Escribe aqui para buscar       | 0                              |                                                    |                                     | <u>~</u>                            | A □ 14/04/2021                               |
| Subir F2005 al Servider         Dependenciar (*)       46000 - Secretaria de Gestión Institucional ∞         CRTIFICADO PROVISORIO DE RETERCIONES IVA         Varraisi       0.00         Datos del Agenta de Retención/Perceputón         CUTT:       30546670623         Denominación:       UNIVERSIDAD NACIONAL DE CORDOBA         Datos del Sujeto Retenido/Percelade       CUTT: (*)         G0714408107       Denominación:         Denominación:       GOOD SERVICE SA                                                                                                    |                                |                                |                                                    |                                     |                                     |                                              |
| Subar F2005 al Servidor         Dependencia: (*)       46000 - Secretaria de Gestión Institucional ∞         CEXTIFICADO PROVISORIO DE RETERCIONES IVA         Varián:       0.100         Datos del Agente de Retención/Perceptión         CUT:       30546670623         Denominación:       UNIVERSIDAD NACIONAL DE CORDOBA         Datos del Sejeto Retenido/Percetido         CUT:       30714408107         Denominación:       GOOD SERVICE SA                                                                                                    |                                |                                |                                                    |                                     |                                     |                                              |
| Settion P2005 al Servider         Dependencia: (*)         (46000 - Serretzria de Gestión Institucional →         CENTIFICADO POVISORIDO DE REFINICIONES IVA         Varián:         Datos del Agente de Retención/Percepción         CUT:         Outros del Agente de Retención/Percepción         CUT:         Datos del Agente de Retención/Percepción         CUT:         Datos del Agente de Retención/Percepción         CUT:         Outros del Agente de Retención/Percepción         CUT:         Datos del Agente de Sojeto Retenido/Percepción         CUT:         30714408107         Denominación:         GOOD SERVICE SA                                                                                                    | - · · · ·                      |                                |                                                    | -                                   |                                     |                                              |
| Dependencia: (*)       46000 - Secretaria de Gestión Institucional ✓         CERTIFICADO PROVISORIO DE RETENCIONES IVA         Variás:       0.00                                                                                                    |                                | Subir F2005 al Servidor        |                                                    |                                     |                                     |                                              |
| Centrificado Picoriso NA       Varián:     0.00                                                                                                    |                                | Dependencia: (*)               | 46000 - Secretaria de Gestió                       | in Institucional 🗸                  |                                     |                                              |
| Datos del Agente de Retención/Percepción       CUTT:     30546570623       Denominación:     UNIVERSIDAD NACIONAL DE CORDOBA       Datos del Sejeto Reteniú/Percelado       CUTT: (*)     30714408107       Denominación:     GOOD SERVICE SA                                                                                                    |                                | CERTIFICADO PROVIS<br>Versión: | ORIO DE RETENCIONES IVA<br>0100                    |                                     |                                     |                                              |
| CUTT:         30546670623           Denominación:         UNIVERSIDAD NACIONAL DE CORDOBA                                                                                                    |                                | Datos del Agente de            | Retención/Percepción                               |                                     |                                     |                                              |
| Denominación:     UNIVERSIDAD NACIONAL DE CORDOBA                                                                                                    |                                | CUIT:                          | 30546670623                                        |                                     |                                     |                                              |
| Datos del Sujeto Retenido/Percibido           CUTT: (*)         30714408107           Denominación:         GOOD SERVICE SA                                                                                                    |                                | Denominación:                  | UNIVERSIDAD NACIONAL DE                            | CORDOBA                             |                                     |                                              |
| CUTT: (*)         [307]4408107           Denominación:         [GOOD SERVICE SA]                                                                                                    |                                | Datos del Sujeto Ret           | enido/Percibido                                    |                                     |                                     |                                              |
| Denominación: GOOD SERVICE SA                                                                                                    |                                | CUIT: (*)                      | 30714408107                                        |                                     |                                     |                                              |
|                                                                                                    |                                | Denominación:                  | GOOD SERVICE SA                                    |                                     |                                     |                                              |

Inscripto
 O No inscripto
 Buscar CUIT

 Buscar CUIT

 Datos del Comprobante:
 (\*)

 Tipo de Comprobante:
 (\*)

 Facto de Comprobante:
 (\*)

 Importe de Comprobante:
 (\*)

 Datos de la Benesica/Poregadore partectada

 Impuesto:
 (\*)

 RETENCIONES INA >

 Régiene:
 (\*)

 Compraventa de coas muebles y locacones

 Fecha etc./Perc.(\*)
 21/02/2020

 Base de Cálculo:
 (\*)

 \$11.628,10
 (\*)

 Base de Cálculo: (\*)
 \$ 11.628,10

 Importe Ret./Perc.: (\*)
 \$ 9.302,48

 Certificado Original

| CERTIFICADO PROVIS    | SORIO DE RETENCIONES IVA                                                                                                    |
|-----------------------|----------------------------------------------------------------------------------------------------|
| Datos Generales       |                                                                                                    |
| Número:               | 46000-2020-00006                                                                                                    |
| Dependencia:          | 46000                                                                                                    |
| Formulario:           | 2005                                                                                                    |
| Versión:              | 100                                                                                                    |
| Datos del Agente d    | e Retención                                                                                                    |
| CUTT                  | 30546670623                                                                                                    |
| Denominación:         | UNIVERSIDAD NACIONAL DE CORDOBA                                                                                                    |
| Datos del Sujeto R    | etenido/Percibido                                                                                                    |
| CUIT del Retenido:    | 30714408107                                                                                                    |
| Denominación:         | GOOD SERVICE SA                                                                                                    |
| Condición:            | Inscripto                                                                                                    |
| Datos de la Retenc    | ión/Percepción practicada                                                                                                    |
| Impuesto:             | 216 - RETENCIONES IVA                                                                                                    |
| Régimen:              | 777                                                                                                    |
| Pecha Retención/Perce | spoión: 27/02/2020                                                                                                    |
| Base de Cálculo:      | 17355.37                                                                                                    |
| Importe Retención/Pe  | respeidn 13884.30                                                                                                    |
| Datos del Comprob     | ante                                                                                                    |
| Tipo de Comprobante   | FACTURA                                                                                                    |
| Nro. de Comprobante:  | 00002-00000519                                                                                                    |
| Importe de Comprobe   | nte: 100000.00                                                                                                    |
| Fecha de Comprobant   | =: 27/02/2020                                                                                                    |
|                       |                                                                                                    |
|                       | i in the second second |

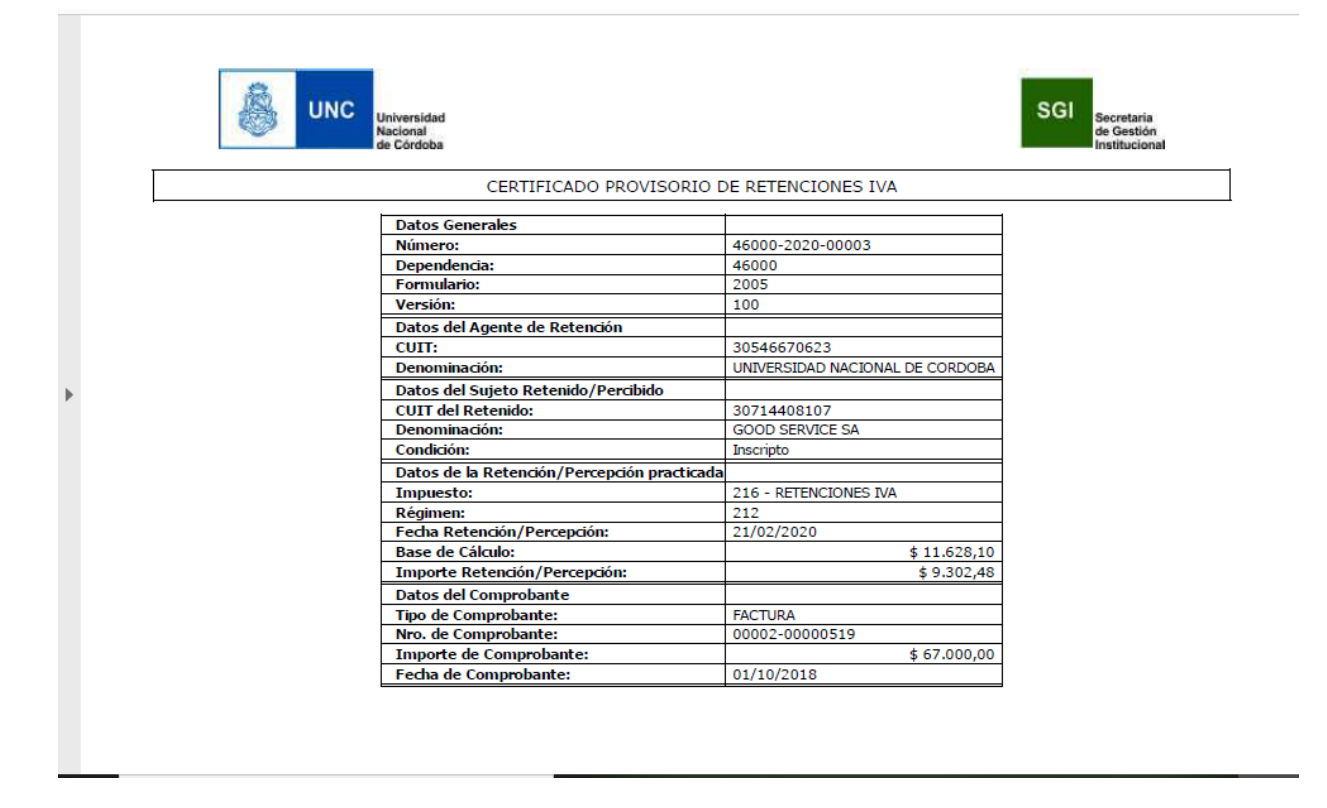

**<u>B)IVA</u>**: en esta solapa se subirá quincenalmente a la MEV la siguiente información: el período, importe total de retenciones, archivo resumen en formato .**pdf**, archivo formato .**txt**, y el comprobante del depósito efectuado en la Cta. Cte. 19032/81.

| 💩 sgi | Inicio | Retenciones      | 💡 Ayuda                                                                                                    |                                                                                                    |                                                                                      |                                                                                                    |                                                                                                    | Mesavirtual 👻 | Adrián González X |
|-------|--------|------------------|----------------------------------------------------------------------------------------------------|----------------------------------------------------------------------------------------------------|--------------------------------------------------------------------------------------|----------------------------------------------------------------------------------------------------|----------------------------------------------------------------------------------------------------|---------------|-------------------|
| IVA   |        |                  |                                                                                                    |                                                                                                    |                                                                                      |                                                                                                    |                                                                                                    |               |                   |
|       |        |                  |                                                                                                    |                                                                                                    |                                                                                      |                                                                                                    |                                                                                                    |               |                   |
|       |        |                  |                                                                                                    | Subir IVA al Servidor                                                                                                    | DDDDD Do motorio                                                                     | de Castina Tastitusianal                                                                                                    |                                                                                                    |               |                   |
|       |        |                  |                                                                                                    | Dependencia: (*)                                                                                                    | 22000 - Secretaria                                                                   | a de Gestion Institucional 👻                                                                                                    |                                                                                                    |               |                   |
|       |        |                  |                                                                                                    | El tamaño máximo de los                                                                                                    | archivos que se puec                                                                 | den subir es de a 100Mb                                                                                                    |                                                                                                    |               |                   |
|       |        |                  |                                                                                                    | Estado:                                                                                                    | Sin Revisar                                                                          |                                                                                                    |                                                                                                    |               |                   |
|       |        |                  |                                                                                                    | Periodo: (*)                                                                                                    | 11 / 2019 - 1era (                                                                   | Quincena 🔻                                                                                                    |                                                                                                    |               |                   |
|       |        |                  |                                                                                                    | Resumen IVA                                                                                                    |                                                                                      |                                                                                                    |                                                                                                    |               |                   |
|       |        |                  |                                                                                                    | Archivo PDF:                                                                                                    | Examinar SIR                                                                         | E_esp_arch_emision_por_lote(                                                                                                    | 1).pdf                                                                                                    |               |                   |
|       |        |                  |                                                                                                    | Retenciones                                                                                                    |                                                                                      |                                                                                                    | _                                                                                                    |               |                   |
|       |        |                  |                                                                                                    | Archivo TXT: (*)<br>Total: (*)                                                                                                    | Examinar eje                                                                         | emplo iva (1).txt                                                                                                    |                                                                                                    |               |                   |
|       |        |                  |                                                                                                    |                                                                                                    |                                                                                      |                                                                                                    | _                                                                                                    |               |                   |
|       |        |                  |                                                                                                    |                                                                                                    |                                                                                      | <u>A</u> gregar Ca <u>n</u>                                                                                                    | celar                                                                                                    |               |                   |
|       |        |                  |                                                                                                    |                                                                                                    |                                                                                      |                                                                                                    |                                                                                                    |               |                   |
| SGI   | Inicio | Free Retenciones | 💡 Ayuda                                                                                                    |                                                                                                    |                                                                                      |                                                                                                    |                                                                                                    | Mesavirtual 👻 | Adrián González X |
| IVA   |        |                  |                                                                                                    |                                                                                                    |                                                                                      |                                                                                                    |                                                                                                    |               |                   |
|       |        |                  |                                                                                                    |                                                                                                    |                                                                                      |                                                                                                    |                                                                                                    | _             |                   |
|       |        |                  | Filtrar por:<br>Columna Condición                                                                                                    | Valor                                                                                                    |                                                                                      |                                                                                                    |                                                                                                    |               |                   |
|       |        |                  | Tipo: (*)                                                                                                    | IVA -                                                                                                    |                                                                                      |                                                                                                    |                                                                                                    |               |                   |
|       |        |                  | Dependencia: (*)                                                                                                    | 22000 - Secretaria de Gest                                                                                                    | ion Institucional 🔻                                                                  |                                                                                                    |                                                                                                    |               |                   |
|       |        |                  | Periodo: (*)                                                                                                    | 12 / 2019 - 1era Ouincena                                                                                                    | -                                                                                    |                                                                                                    |                                                                                                    |               |                   |
|       |        |                  |                                                                                                    | T Fil                                                                                                    | trar                                                                                 | ]                                                                                                    |                                                                                                    |               |                   |
|       |        |                  | Retenciones                                                                                                    |                                                                                                    |                                                                                      |                                                                                                    |                                                                                                    |               |                   |
|       |        |                  | Dependencia: 22000 - Secr                                                                                                    | etaria de Gestion Institucion                                                                                                    | al                                                                                   |                                                                                                    |                                                                                                    |               |                   |
|       |        |                  | Periodo: 12 / 2019 - 1era Q                                                                                                    | uincena                                                                                                    |                                                                                      |                                                                                                    |                                                                                                    | 1             |                   |
|       |        |                  | Tipo: IVA                                                                                                    |                                                                                                    |                                                                                      |                                                                                                    |                                                                                                    |               |                   |
|       |        |                  |                                                                                                    |                                                                                                    |                                                                                      |                                                                                                    |                                                                                                    |               |                   |
|       |        |                  | Subido Archi                                                                                                    | vo Retenciones Total                                                                                                    | Resumen IVA PDF                                                                      | Estado Comen                                                                                                    | tario                                                                                                    |               |                   |
|       |        |                  | Subido Archi<br>07/11/2019 07:38:51 1220                                                                                                    | vo Retenciones Total<br>19-1eraQuin-22-iva.txt \$ 900                                                                                             | Resumen IVA PDF 0,00 122019-1eraQuir                                                 | Estado Comeni<br>n-22-iva.PDF Sin Revisar                                                                                              | tario                                                                                                    | j             |                   |
|       |        |                  | Subido         Archi           07/11/2019         07:38:51         1220           Depósitos         Fecha Depósito         Subido                                                                                                    | vo Retenciones Total<br>19-1eraQuin-22-iva.txt \$ 900<br>Importe Cuenta                                                                           | Resumen IVA PDF<br>0,00 122019-1eraQuir<br>Tipo Compro                               | Estado Comen<br><u>n-22-iva.PDF</u> Sin Revisar<br>bante Recibo                                                                        | tario                                                                                                    | )             |                   |
|       |        |                  | Subido         Archi           07/11/2019         07:38:51         1220           Depósitos                                                                                                    | vo Retenciones Total<br><u>19-1eraQuin-22-iva.txt</u> \$ 900<br>Importe Cuenta<br>7:39:29 \$ 900,00 19032/81                                      | Resumen IVA PDF<br>0,00 122019-1eraQuin<br>Tipo Compro<br>Transferencia 12554        | Estado Comeri<br>n-22-iva.PDF Sin Revisar<br>bante Recibo<br>122019-1era.Quin-22-Recib                                                 | ario<br>Q <u>R</u> etención<br>Tesorería<br>Comentario<br><u>co-T-12554.pdf</u> Sin Revisar                                                                                                    | •             |                   |
|       |        |                  | Subido         Archi           07/11/2019         07:38:51         1220           Depósitos         Fecha Depósito         Subido           01/12/2019         07/11/2019         07/11/2019                                           | vo Retenciones Total<br>19-1eraQuin-22-iva.bxt \$ 900<br>Importe Cuenta<br>7:39:29 \$ 900,00 19032/81                                             | Resumen IVA PDF<br>0,00 <u>122019-1eraQuir</u><br>Tipo Compro<br>Transferencia 12554 | Estado Comen<br><u>22-iva.PDF</u> Sin Revisar<br>bante Recibo<br><u>122019-1eraQuin-22-Recif</u><br><u>Agregar Retenciones</u>         | ario<br><u>Betención</u> <u>Depósito</u><br><u>Tesorería</u> <u>Comentario</u><br><u>to:T-12554.odf</u> <u>Sin Revisar</u><br><u>Sin Retenciones</u> <u>Imprimir</u>                                                                                                    |               |                   |
|       |        |                  | Subido         Archi           07/11/2019         07:38:51         1220           Depósitos         Fecha Depósito         Subido           01/12/2019         07/11/2019         0                                                    | vo Retenciones Total<br>19-1eraQuin-22-iva.btt \$ 900<br>Importe Quenta<br>7:39:29 \$ 900,00 19032/81                                             | Resumen IVA PDF<br>0,00 122019-1eraQuir<br>Tipo Compro<br>Transferencia 12554        | Etado Comer<br><u>1-22-Iva.PDF</u> Sin Revisar<br>banta Recibo<br><u>122019-1eraQuin-22-Recit</u><br><u>Agregar Retenciones</u>        | ario<br><u>Betención</u><br>Tescrerá<br><u>Comertan</u><br><u>co-T-12554, edf</u><br><u>Sin Retenciones</u><br><u>Imprimir</u>                                                                                                    | 9             |                   |
|       |        |                  | Subido Archi<br>07/11/2019 07:38:51 1220<br>Depósitos<br>Fecha Depósito Subido<br>01/12/2019 07/11/2019 0                                                                                                    | vo Retenciones Total<br>19-1eraQuin-22-iva.tot \$ 900<br>Importe Quenta<br>7:39:29 \$ 900,00 19032/81                                             | Resumen IVA PDF 0.00 122019-1eraQuin Tipo Compro Transferencia 12554                 | Etado Comer<br>h:22-1/43-DDF Sin Revisar<br>tantel Recto<br>122019-1eraQuin-22-Rect<br>Agregar Retenciones                             | ario<br><u>Retención</u><br><u>Tesorerá</u><br><u>Cometará</u><br><u>Sin Retenciones</u><br><u>Imprimir</u>                                                                                                    | 9             |                   |
|       |        |                  | Subido Archi<br>07/11/2019 07:38:51 1220<br>Depósitos<br>Fechs Depósito Subido<br>01/12/2019 07/11/2019 0                                                                                                    | vo Retenciones Total<br><u>19-1eraQuin-22-iva.tot</u> § 900<br><u>Importe</u> Quenta<br>7:39-29 § 900,00 19032/61                                 | Resumen IVA PDF<br>0,00 <u>122019-1eraQuin</u><br>Tipo Compro<br>Transferencia 12554 | Etado Comer<br>h:22-1/43-DDF Sin Revisar<br>bante Recto<br>122019-1eraQuin-22-Rect<br>Agregar Retenciones                              | ario<br><u>Retención</u><br><u>Tesorerá</u><br><u>Cometará</u><br><u>Sin Retenciones</u><br><u>Imprimir</u>                                                                                                    | 6             |                   |
|       |        |                  | Subido         Archi           07/11/2019 07:38:51 1220            Depósitos            Fechs Depósito:         Subido           01/12/2019 07/11/2019 0                                                                               | vo Retendones         Total           19-1eraQuin-22-iva.txt         \$ 900           Importe         Cuents           7:39:29 \$ 900,00 19032/61 | Resumen IVA PDF<br>122019-1eraQuin<br>Tipo Compre<br>Transferencia 12554             | Etado Comer<br>-22-1/43-DDE Sin Revisar<br>tante Recto<br>122019-1era/Quin-22-Recti<br>Agregar Retenciones                             | ario<br><u>Retención</u><br>Tescrerá<br><u>con-1:12554.pdf</u><br>Sin Retenciones<br><u>Sin Retenciones</u><br><u>Imprimir</u>                                                                                                    | 6             |                   |
|       |        |                  | Subido         Archi           07/11/2019 07:38:51 1220         Depósitos           Pecha Depósito         Subido           01/12/2019 07/11/2019 0         07/11/2019 0                                                               | vo Retenciones Total<br><u>19-1eraQuin-22-iva.txt</u> \$ 900<br>Importe Cuenta<br>7:39:29 \$ 900.00 19032/61                                      | Resumen TVA PDF Resumen TVA PDF Tpo Compre Tpo Compre Tanaferencia 12534             | Etado Comer<br>-:22-1vs.PDE Sin Revisar<br>bants Recto-<br>122019-1eraQuin-22-Recti<br>122019-1eraQuin-22-Recti<br>Agregar Retenciones | ario<br><u>Restención</u><br>Tescrerá<br><u>Comertaria</u><br><u>Comertaria</u>           |               |                   |
|       |        |                  | Subido         Archi           07/11/2019         07:38:51         1220           Depósitos         Facha Depósito         01/12/2019         07/11/2019           01/12/2019         07/11/2019         07/11/2019         01/12/2019 | vo Retendones Total<br>19-1eraQuin-22-iva.txt \$ 900<br>Importe Cuenta<br>7:39:29 \$ 900.00 19032/81                                              | Resumen TVA PDF 22019-1era(Suit Tpo Compre Transferencia 12554                       | Etado Comer<br><u>+22-1vs.PDF</u> Sin Revisar<br>tanta Recto<br>122019-1ersQuin-22-Recti<br>▲gregar Retenciones                        | ario<br><u>Retención</u><br>Tescrerá<br><u>Comertaria</u><br><u>Comertaria</u><br><u></u> |               |                   |

**<u>C-CERTIFICADOS</u>** VALIDOS: en esta opción se podrán consultar los números definitivos de los certificados de retención presentados al organismo recaudador mediante SIRE.

| 👸 sgi  | Inicio | Asignaciones | 🌉 Retenciones   🖌 Ma     | laestros | Ayuda                                            | A Mesavirtual 🗸 | Bibiana Bulacio X |
|--------|--------|--------------|--------------------------|----------|--------------------------------------------------|-----------------|-------------------|
| Inicio |        |              | Listado Retenciones      |          |                                                  |                 |                   |
|        |        |              | Fechas de Presentaciones | s        |                                                  |                 |                   |
|        |        |              | Fechas de Prorroga       |          |                                                  |                 |                   |
|        |        |              | Retenciones              | Ganar    | clas                                             |                 |                   |
|        |        |              |                          | Benet    | iciarios de Exterior                             |                 |                   |
|        |        |              |                          | IIBB     | · <u>CS</u>                                      |                 |                   |
|        |        |              |                          | SUSS     | )                                                |                 |                   |
|        |        |              |                          | IVA      | F2005 (CERTIFICADO PROVISORIO)                   |                 |                   |
|        |        |              |                          |          | IA<br>Certificados Váldos<br>Certificados Váldos |                 |                   |

### Link para consultar los certificados sin clave fiscal:

|                                                                                                    | · · · · · ·                                                                     | -                                               |                    |
|----------------------------------------------------------------------------------------------------|---------------------------------------------------------------------------------|-------------------------------------------------|--------------------|
| <u>A</u> rchivo <u>E</u> ditar <u>V</u> er <u>H</u> istorial <u>M</u> arcadores Herramien <u>t</u> as Ayı | da                                                                              |                                                 | - 0                |
| 🞽 Recibidos - bibiana.bulacio@ul 🗙 📔 Recibidos - tesoreria                                                | @gestion 🗙 🛛 🧕 Correo: Bibiana Bulacio - Outlo 🗙 🛛 🍌 AFIP - Administración Fede | ral 🗙 🏠 Consulta sin Clave Fiscal - Ayu: 🗙 🕂    |                    |
| $\leftarrow \rightarrow C' \hat{\Omega}$                                                                  | ww.afip.gob.ar/sire/ayuda/consulta.asp                                          |                                                 | III\ 🗉 📽           |
| Meavirtuar intranet interbanong - vuo. Tii Marcao<br>Herramientas de asistencia.                          | one y solicitu M Recibios - biblina.bu 🕒 Escritorio Unico 🖬 Sistema de Autoge   | aton 🥥 US Portal 🔍 Noveades de la secre 🔛 Inter | nos IP   Universid |
| SIRE – Consulta sin Clave<br>Fiscal                                                                       | SIRE – Consulta sin Clave F                                                     | iscal                                           |                    |
| Manuales                                                                                                  | SIRE:<br>CONSULTAS SIN CLAVE FISCAL                                             |                                                 |                    |
| Normativa                                                                                                 | Visualizar certificado emitido (Formato PDF)                                    |                                                 |                    |
| Consulta web                                                                                              | Nro. de Certificado (25 dígitos)                                                |                                                 |                    |
| Preguntas frecuentes                                                                                      | Código de Seguridad (4 dígitos)                                                 |                                                 |                    |
|                                                                                                    | Consultar                                                                       |                                                 |                    |
|                                                                                                    |                                                                                 |                                                 | *                  |
|                                                                                                    |                                                                                 |                                                 |                    |

Pedir certificado original de Sire al mail de tesorería.

| <u>Correo Electrónico:</u><br>tesoreria@gestion.unc.edu.ar<br>Dirección de Tesorería General<br>Secretaría de Gestión Institucional |                                     |  |
|----------------------------------------------------------------------------------------------------|-------------------------------------|--|
| tesoreria@gestion.unc.edu.ar<br>Dirección de Tesorería General<br>Secretaría de Gestión Institucional                               | Correo Electrónico:                 |  |
| Dirección de Tesorería General<br>Secretaría de Gestión Institucional                                                               | tesoreria@gestion.unc.edu.ar        |  |
| Secretaría de Gestión Institucional                                                                                                 | Dirección de Tesorería General      |  |
|                                                                                                    | Secretaría de Gestión Institucional |  |
| Universidad Nacional de Córdoba                                                                                                    | Universidad Nacional de Córdoba     |  |
|                                                                                                    |                                     |  |
|                                                                                                    |                                     |  |
|                                                                                                    |                                     |  |

# Generación del archivo Suss, Sicore y Sire-Iva

Desde Pilagá se puede generar un archivo txt para Sire (Suss e Iva) y Sicore (Ganancias), en el caso de Suss e Iva, ese archivo se sube a la Mev y no es necesario cargar las constancias de retenciones en la MEv, solamente se rinde el total de la quincena; en el caso de ganancias, el archivo txt que genera Pilaga se importa a Sicore, y se evita cargar las retenciones al aplicativo. Para esto la dependencia deberá pagar a los proveedores y contabilizar dentro de la misma quincena, de esta manera la información de las retenciones informadas en la Mev será la misma que se encuentra en el Pilaga.

## Para generar archivo Sicore

-Fondos no presupuestarios/Retenciones/Consultas y listados/ Generar archivo Sicore/Generar para, salen dos opciones:

.lva-ganancias: genera el archivo txt con retenciones de ganancias e iva para importar al Sicore, esta opción se usara hasta el 30/04/2021, después se eliminará.

.Ganancias: genera el archivo txt con retenciones de ganancias solamente, para importar al Sicore, ya que desde el 01/04/2021 las retenciones de lva no se cargarán en el Sicore.

| IERAR ARCHIVO SICO | ORE          |            |   |  |  |  |
|--------------------|--------------|------------|---|--|--|--|
| Generar para (*)   | IVA-Ganancia | s 🗸        |   |  |  |  |
| echa Desde (*)     |              | 01/04/2021 |   |  |  |  |
| echa Hasta (*)     | 8            | 15/04/2021 | ē |  |  |  |

| SIUPIL                   | AGÁ                                | NC CENTRAL - 48-CENTRAL Do: V Pilaga                             | Y A ▲ 27252037026 |
|--------------------------|------------------------------------|------------------------------------------------------------------|-------------------|
| 🚍 🛓 🗗 🛛 Fondos n         | o presup. > Retenciones > Consulta | s y listados > Generar archivo sicore                            |                   |
| GENERAR ARCHIVO SIC      | DRE                                |                                                                  |                   |
| Generar para (*)         | IVA-Ganancias 🗸                    |                                                                  |                   |
| Fecha Desde (*)          | 01/04/2021                         | ) 🖻                                                              |                   |
| Fecha Hasta (*)          | 15/04/2021                         |                                                                  |                   |
|                          | Arc                                | hivo generado exitosamente,<br>click <u>aqui</u> para descargar. |                   |
| (*) Campos que requieren | ser completados obligatoriamente.  |                                                                  |                   |
|                          |                                    |                                                                  | Limpiar Generar   |

#### Pasos para importar el archivo txt al aplicativo Sicore,

De esta manera no tendrán que cargar manualmente las retenciones al aplicativo.

1-Se posicionan en el periodo al cual quieren importar el archivo txt y hacen click en el cuarto icono de la derecha: Importar/Exportar retenciones/percepciones

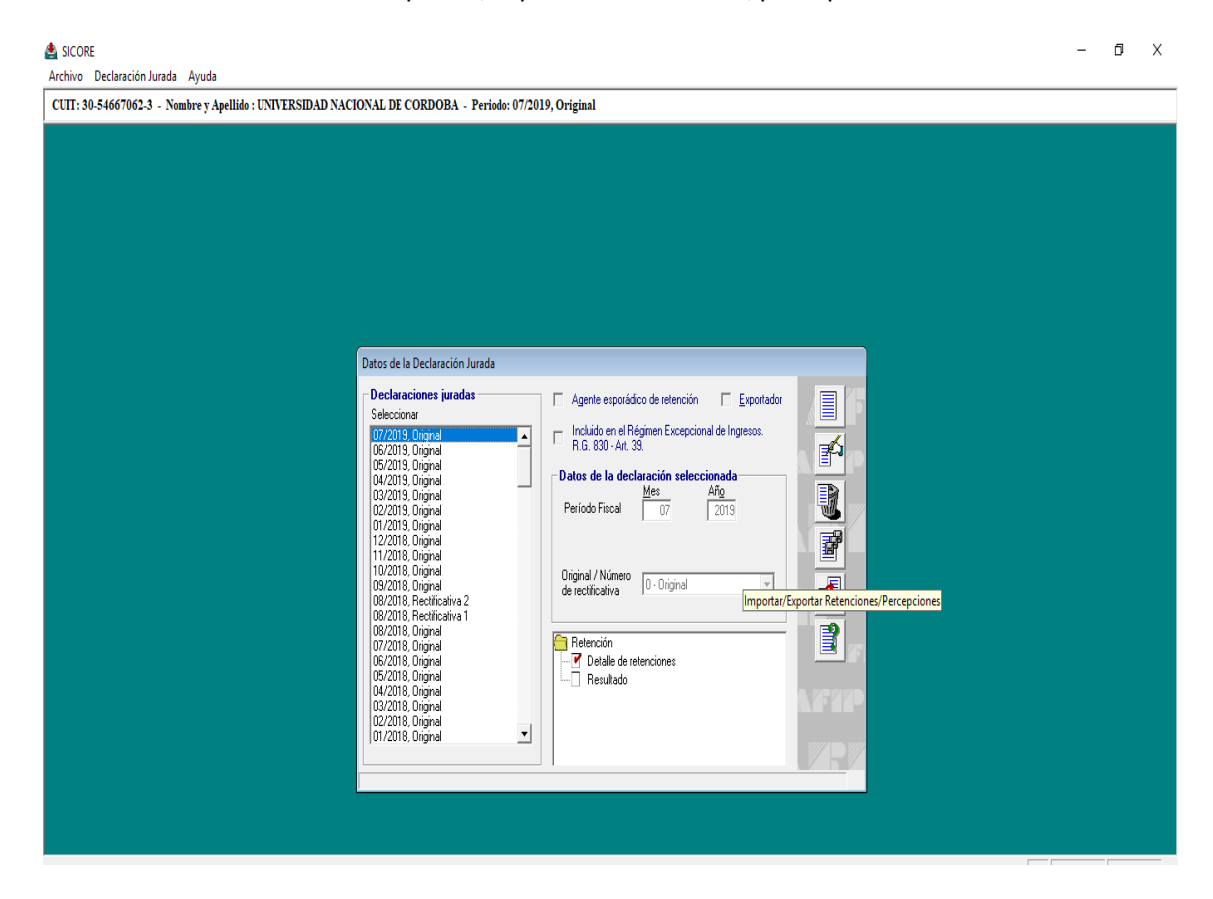

| 🛃 SICORE                                                                                                    | _ | ٥ | ×     |
|----------------------------------------------------------------------------------------------------|---|---|-------|
| Archivo Declaración Jurgaa Ayuda<br>CUIT: 30.54667062.3 - Nombre y Apellido : UNIVERSIDAD NACIONAL DE CÓRDOBA - Periodo: 08/2020, Original                                                                                                    |   |   | <br>_ |
| Formatios de Importación  Formatios de Importación  Formatios de Importación  Formatios de Importación  Formatios  Formatios  Forma |   |   |       |

2-En la ventana siguiente se hace click en el tercer icono de la primer columna

3-Buscar el archivo txt generado desde Pilaga previamente guardado y seleccionarlo

| CUIT: 30-54667062-3 - Nombre y Apellido : UNIVERSIDAD NACIONAL DE                                                                                                    | CORDOBA - Periodo: 08/2020, Original                                                                                                    |                                                                                                    |
|----------------------------------------------------------------------------------------------------|----------------------------------------------------------------------------------------------------|----------------------------------------------------------------------------------------------------|
| Detos et<br>Detos<br>Seles<br>107/2<br>05/2<br>05/2<br>05/2<br>01/2<br>05/2<br>01/2<br>05/2<br>01/2<br>05/2<br>01/2<br>05/2<br>01/2<br>05/2<br>01/2<br>05/2<br>01/2<br>05/2<br>01/2<br>05/2<br>01/2<br>05/2<br>01/2<br>05/2<br>05/2<br>05/2<br>05/2<br>05/2<br>05/2<br>05/2<br>05 | Abrir      Crganizar ▼ Nueva carpeta      Crganizar ▼ Nueva carpeta      Crganizar * Nueva carpeta      Crganizar * Nueva carpeta      Crganizar * Nu | X<br>2Q AGOSTO P<br>Bit • • • • • •<br>fifcación Tipo<br>42 Documento de<br>17 Documento de<br>44 Documento de<br>44 Documento de |
| 0122<br>11/2<br>10/2<br>05/2<br>07/2<br>06/2<br>06/2<br>06/2<br>06/2                                                                                                    | Este equipo Cescargas Documentos Escritorio V  Abrir Abrir                                                                                                    | Cancelar                                                                                                    |

| 🛓 SICORE                                                                                                    | - | ٥ | $\times$ |
|----------------------------------------------------------------------------------------------------|---|---|----------|
| CUIT: 30-54667062.3 - Nombre y Apellilio : UNIVERSIDAD NACIONAL DE CÓRDOBA - Periodo: 08/2020, Original                                                                                                    |   |   |          |
| Importando el registro nro : 1      Retenciones      Información      Dector      Dector      Dec |   |   |          |

4-Debe aparecer este mensaje al finalizar la importación

5-Verificar que se hayan cargado todos lo registros del archivo txt.

| CUIT: 30-54667062-3 - Nombre y Apellido : UNI | ERSIDAD NACIONAL DE CÓRDOBA - Periodo: 08/2020, Original                                   |  |
|-----------------------------------------------|--------------------------------------------------------------------------------------------|--|
|                                               |                                                                                            |  |
|                                               |                                                                                            |  |
|                                               | 🔮 Configuración de Importación de Retenciones Formato Estándar Retenciones Versión 8.0 🛛 🗙 |  |
|                                               | Cantidad de registros cargados correctamente: 1                                            |  |
|                                               | Carriedad de registros no cargados: 0                                                      |  |

## Puede que salga un mensaje de error:

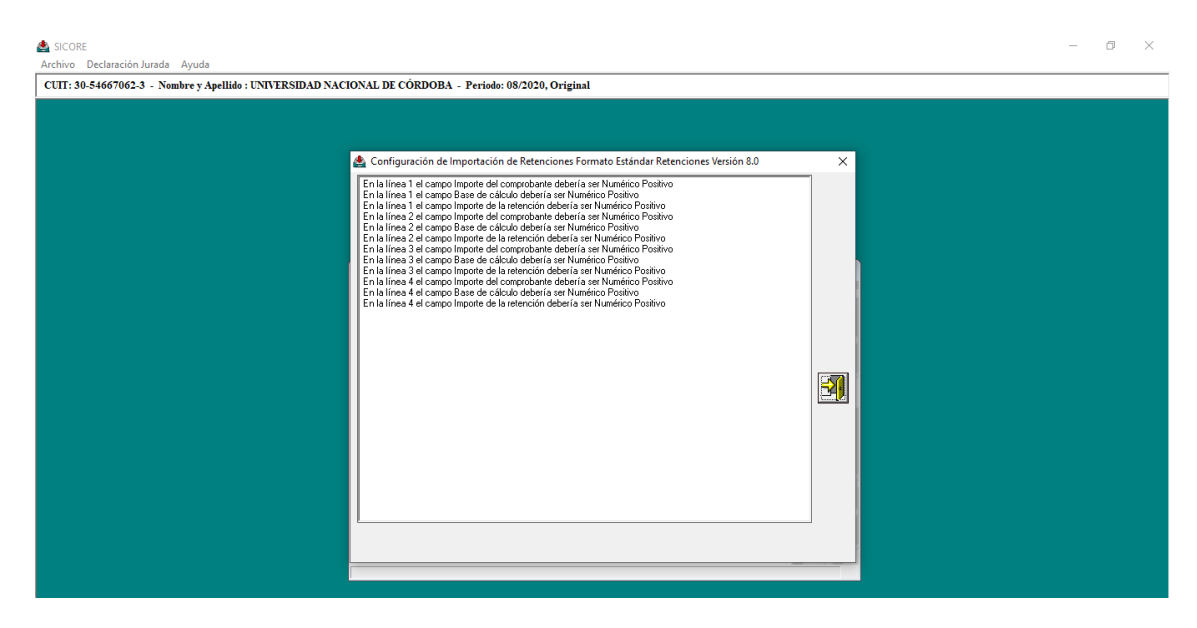

En ese caso fijarse en la configuración de retenciones: a la derecha hacer click en importar/configuración de retenciones

| 🛓 SICORE                                                    |                                                                                                    | - | ٥ | × |
|-------------------------------------------------------------|----------------------------------------------------------------------------------------------------|---|---|---|
| CUIT: 30-54667062-3 - Nombre v Apellido : UNIVERSIDAD NACIO | VAL DE CÓRDOBA - Periodo: 08/2020. Original                                                                                                    |   |   |   |
|                                                             | tos de la Declaración Jurada Declaración jurada Selecionar  Agente espoiádos de reterición Espoitados Selecionar  Agente espoiádos de reterición Espoitados Selecionar  Agente espoiádos de reterición Espoitados Diginal Agente espoiádos de reterición Diginal Agente espoiádos de reterición Diginal Agente espoiádos de reterición Diginal Agente espoiádos de reterición Diginal Agente espoiádos de reterición Diginal Agente espoiádos de reterición Diginal Agente espoiádos de reterición Diginal Agente espoiádos de reterición Diginal Periodo Fiscal Diginal Agente espoiádos Diginal Diginal Agente espoiádos de reterición Diginal Agente espoiádos de reterición Diginal Diginal Agente espoiádos Diginal Diginal Agente espoiádos Diginal Diginal Periodo Diginal Diginal Periodo Diginal Diginal Digi |   |   |   |

Luego, click en la lupita :

| 🛃 SICORE<br>Archivo Declaración Jurada Ayuda                                                           | – 0 × |
|----------------------------------------------------------------------------------------------------|-------|
| CUTT: 30-54667062-3 - Newbre y Apellido : UNIVERSIDAD NACIONAL DE CÓRDOBA - Periodo: 88/2020, Original |       |

y en la ventana que te aparece, en la parte inferior en la opción separador decimal, si esta seleccionado la coma, poner punto y destildar la opción "Incluye operaciones con Benef. del Exterior".

| Configuración de Importación de Retenciones Formato E | stándar Ret | enciones | /ersión 8.0 | ×        |  |  |  |
|-------------------------------------------------------|-------------|----------|-------------|----------|--|--|--|
| Concepto del dato                                     | Desde       | Hasta    | Se importa  |          |  |  |  |
| Código de comprobante                                 | 1           | 1        | 2 Sí        | <u> </u> |  |  |  |
| Fecha de emisión del comprobante (DD/MM/YYYY)         | 3           | 3        | 12 Sí       |          |  |  |  |
| Número del comprobante                                | 13          | 3        | 28 Sí       |          |  |  |  |
| Importe del comprobante                               | 25          | 3        | 44 Sí       |          |  |  |  |
| Código de impuesto                                    | 45          | 5        | 47 Sí       |          |  |  |  |
| Código de régimen                                     | 48          | 3        | 50 Sí       |          |  |  |  |
| Código de operación                                   | 51          |          | 51 Sí       |          |  |  |  |
| Base de cálculo                                       | 52          | 2        | 65 Sí       |          |  |  |  |
| Fecha de emisión de la retención (DD/MM/^^^/)         | 66          | 6        | 75 Sí       |          |  |  |  |
| Código de condición                                   | 76          | 6        | 77 Sí       |          |  |  |  |
| Retención practicada a sujetos suspendidos según:     | 78          | 3        | 78 Sí       |          |  |  |  |
| Importe de la retención                               | 79          | 9        | 92 Sí       | X        |  |  |  |
| Porcentaje de exclusión                               | 93          | 3        | 98 Sí       |          |  |  |  |
| Fecha publicación o de finalización de la vigencia    | 95          | 9 1      | 08 Sí       |          |  |  |  |
| Tipo de documento del retenido                        | 109         | 9 1      | 10 Sí       |          |  |  |  |
| Número de documento del retenido                      | 111         | 1        | 30 Sí       |          |  |  |  |
| Número certificado original                           | 131         | 1        | 44 Sí       |          |  |  |  |

**Muy importante**: al generar el archivo de la primera quincena en Pilaga se debe seleccionar la fecha del 01 al 15 del mes, luego al generar el archivo para la segunda quincena se deberá filtrar del 16 al 30 o 31; de lo contrario se duplicarán las retenciones de la primera quincena. Este archivo txt se debe importar una sola vez, ya que por su formato, el Sicore lo carga siempre que se realice la opción de importar y duplica las retenciones.

# Para generar archivo Sire

-Fondos no presupuestarios/Retenciones/Consultas y listados/ Generar archivo SIRE-Córdoba/Generar para, salen dos opciones:

-Suss-F2004: que genera el archivo txt de las retenciones de Suss para subir a la Mev, si se usa esta opción no se cargan las retenciones en la Mev manualmente, directamente se carga el archivo txt que contiene la información de las mismas.

-**Iva-F2005**: que se utilizará a partir del 01/05/2021, genera el archivo txt de las retenciones de lva para subir a la MEV, si se usa esta opción no se cargan las retenciones en la Mev manualmente, directamente se carga el archivo txt que contiene la información de las mismas.